uiopasdfghiklzxcvbnmgwertyuiopasd

fghjklzz opasdf

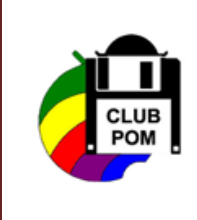

Guide pratique

Photo Réducteur v 4.10

Année 2020

Régine bourgeois

ghiklzx pasdfg hjklzxc<del>vonnqwertyutopasurgi</del>jklzxc

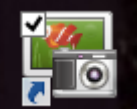

Photo Réducteur permet de redimensionner vos photos et peut également les convertir en les compressant, très utile pour l'envoi par e-mail.

Ce logiciel est gratuit – télécharger depuis 01net.com – permet également de recompresser, de changer le format, d'insérer un filigrane ou d'appliquer des effets.

- Lancez le logiciel en double cliquant sur l'icône qui s'est installée sur le Bureau
- Une boîte de dialogue s'affiche :

| <b>F</b> | Photo Réducteur v4.10                                                                                                    | - 🗆 🗙           |
|----------|----------------------------------------------------------------------------------------------------|-----------------|
|          | Choisissiez le taux de réduction                                                                                                    | ?               |
|          | Qualité de l'image Options<br>Mauvaise Très bonne                                                                                                    | 2000-           |
|          | Sélectionnez des photos                                                                                                    |                 |
| 2        | Glissez et déposez ici vos photos ou dossiers OU                                                                                                    | iner vos<br>tos |
| 3        | Sélec<br>O O O Voulez-vous voir la vidéo de prise en main du logiciel ?<br>Il est conseillé de visualiser cette vidéo qui explique les<br>principales fonctions du logiciel. | *               |
| You      | Non Voir la vidéo                                                                                                    |                 |
|          | 3 photos pour un poids total de 0.78 MO. Il faut 1 emails pour envoyer ces photos.                                                                                           |                 |
|          | vww.emiysoft.com                                                                                                    | Suivant         |

A chaque fois que vous lancez le logiciel un message vous demande de voir une vidéo de prise en main du logiciel, pour la première fois ; cela peut être intéressant.

- Pour les suivants, vous pouvez répondre NON ou
- Cliquez sur le bouton Ne pas afficher pour que ce message ne réapparaisse à chaque fois
- Sélectionnez la taille de réduction dans la première partie

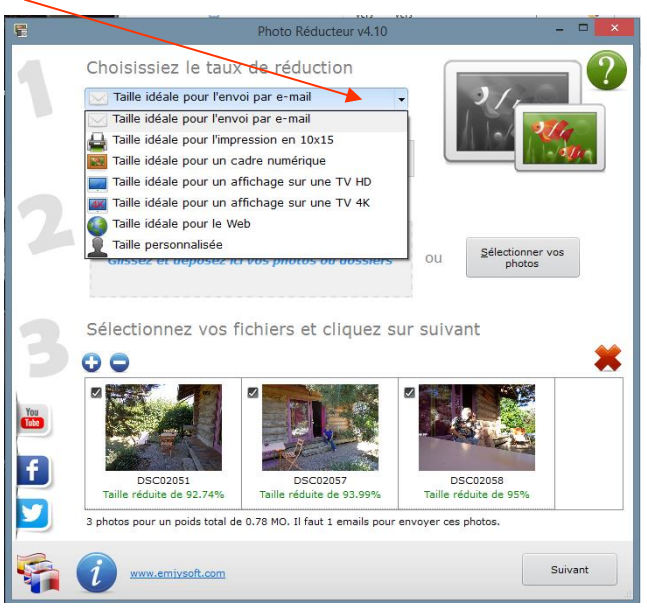

Plusieurs possibilités s'offrent à vous

- Une taille pour l'envoi par mail
- Une taille pour une impression en 10x15
- Une taille pour insérer dans un cadre numérique
- Une taille pour un affichage en TV HD
- Une taille pour un affichage en TV 4K
- Une taille pour le Web
- Une taille personnalisée

Si vous choisissez la taille personnalisée, il vous sera demandé la taille que vous désirez donner à vos photos mais aussi la qualité de l'image. Tirez sur le curseur pour faire votre choix.

| Taille personna                        | lisée                                    | •          |
|----------------------------------------|------------------------------------------|------------|
| Qualité de l'image                     | Taille personnalisée                     | Options    |
| Mauvaise                               | 1                                        | Très bonne |
| Taille personna                        | alisée                                   | •          |
| Qualité de l'image<br>Largeur (pixels) | Taille personnalisée<br>Hauteur (pixels) | Options    |

Je dois insérer mes photos dans un diaporama, j'ai sélectionné la taille pour l'impression en 10 x 15. Pour cette taille, la qualité de l'image seule apparaît.

| 🔒 Taille idéale po | our l'impression en | 10x15 🗸    |
|--------------------|---------------------|------------|
| Qualité de l'image | Options             |            |
| Mauvaise           | I I I               | Très bonne |

• Cliquez sur Fichier dans la boîte de dialogue qui s'affiche

La boîte de dialogue Ouvrir s'affiche

- Recherchez le dossier dans lequel se trouvent vos photos
- Sélectionnez-la ou les photos que vous souhaitez redimensionner
- Cliquez sur Ouvrir

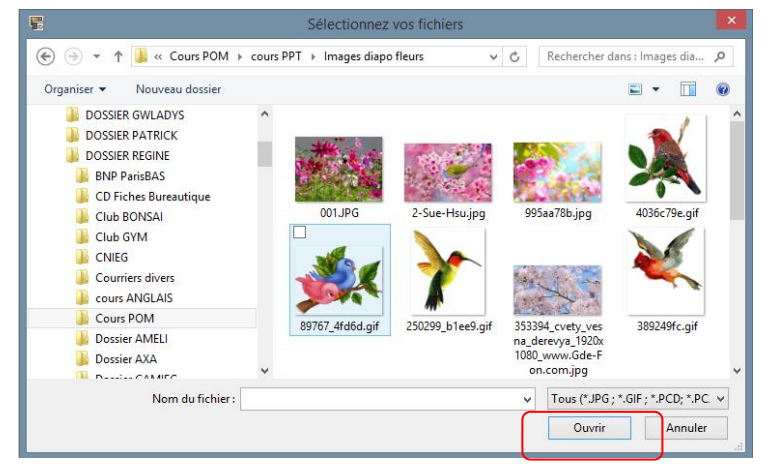

- Les photos apparaissent dans la zone Liste des Fichiers
- Cliquez sur Suivant

| <b>F</b> . | Photo Réducteur v4.10                                                                                                    | - 🗆 🗙            |
|------------|----------------------------------------------------------------------------------------------------|------------------|
|            | Choisissiez le taux de réduction                                                                                                    | 2                |
|            | Qualité de l'image Options<br>Mauvaise Très bonne                                                                                                    | 2 Ca             |
|            | Sélectionnez des photos                                                                                                    |                  |
| 2          | Glissez et déposez ici vos photos ou dossiers Ou Sélection photos Sélectionnez vos fichiers et cliquez sur suivant                                                                                                    | nner vos<br>itos |
| You        | <ul> <li>O</li> <li>O</li></ul> | 6% ¥             |
| 2          | 7 photos pour un poids total de 0.45 MO. Il faut 1 emails pour envoyer ces photos.                                                                                                    |                  |
|            | <i>www.emivsoft.com</i>                                                                                                    | Suivant          |

<u>Remarque</u> : Les photos se téléchargent en quelques minutes. Vous avez la possibilité de **Retirer** ou de **Supprimer** une photo en la décochant après le téléchargement.

Une boîte de dialogue apparaît

| <b>1</b> | Photo Réducteur v4.10                                                                                                    | -  |       | × |
|----------|----------------------------------------------------------------------------------------------------|----|-------|---|
|          |                                                                                                    |    |       |   |
| i        | Que faire de ces photos ?                                                                                                    |    |       |   |
|          | Envoyer directement par e-mail<br>Le logiciel se charge d'envoyer vos photos par e-mail                                        |    |       |   |
|          | Enregistrer vos photos dans un fichier compressé<br>Toutes vos photos seront enregistrées dans un seul fichier compressé (ZIP) |    |       |   |
|          | Copier dans un dossier<br>Vos photos réduites seront copiées dans un dossier de votre choix                                    |    |       |   |
|          |                                                                                                    |    |       |   |
|          |                                                                                                    |    |       |   |
| Rete     |                                                                                                    | Su | ivant |   |

Sélectionnez la première option si vous désirez envoyer les photos directement par mail La deuxième pour les enregistrer dans un fichier compressé .zip La troisième option vous copie les photos dans un dossier de votre choix

• Cliquez sur Suivant

- Recherchez votre dossier
- Cliquez sur Sélectionner un dossier
- •

|                                                                                                    | Sélectionner un dossier                                                                                | ×                                                                                                    |
|----------------------------------------------------------------------------------------------------|----------------------------------------------------------------------------------------------------|----------------------------------------------------------------------------------------------------|
| 🔄 🌛 👻 🕆 퉬 « DOSSIER REGINE                                                                                                    | ▹ Cours POM → cours PPT ∨ C                                                                            | Rechercher dans : cours PPT 👂                                                                                                    |
| Organiser 👻 Nouveau dossier                                                                                                    |                                                                                                    | III 🔻 🔞                                                                                                    |
| Club GYM     CNIEG     COurriers divers     cours ANDACITY     Cours AUDACITY     Cours AUDACITY     Cours AUDACITY     Cours AUDACITY     cours AUDACITY     cours Excel     Cours Excel     Cours Excel     Cours Excel     Cours Excel     Cours Excel     Cours Excel     Dossier AMELI | <ul> <li>Nom</li> <li>Images diapo fleurs</li> <li>photo organigramme</li> <li>prepa diapos</li> </ul> | Modifié le Type<br>04/09/2020 18:18 Dossier de fichie<br>30/05/2018 11:24 Dossier de fichie<br>30/05/2018 11:24 Dossier de fichie |
| Dossier : cours PP1                                                                                                    |                                                                                                    | ^                                                                                                    |
|                                                                                                    | Sélectio                                                                                               | onner un dossier Annuler                                                                                                    |

• C'est fait, cliquez sur Terminer

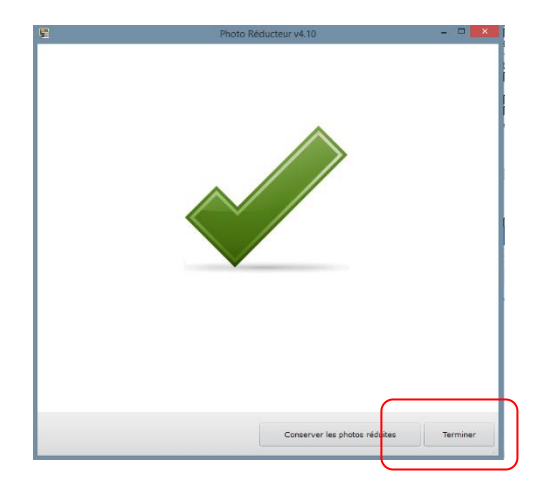

Les photos se trouvent dans le dossier que j'avais sélectionné.

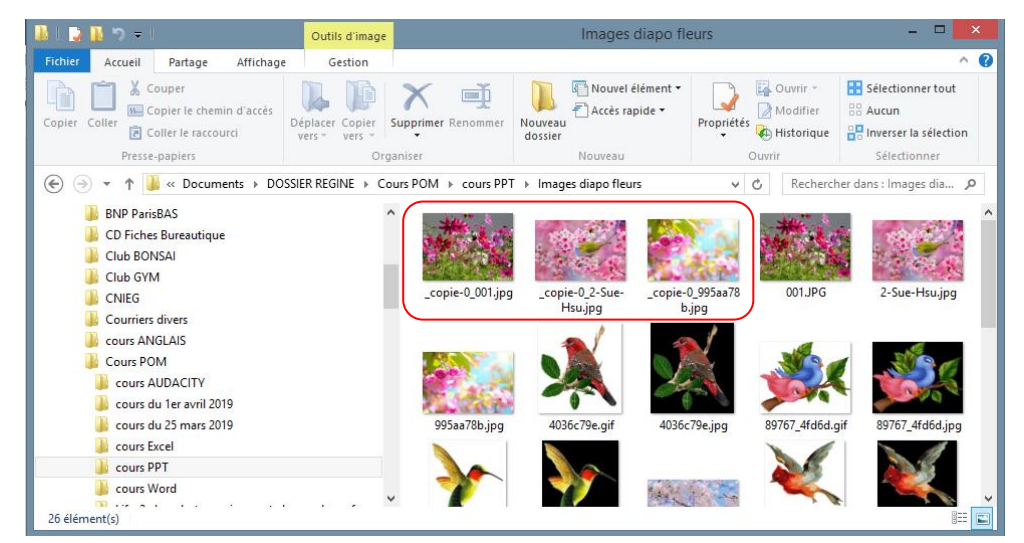

Remarque : l'original est toujours en place et la photo redimensionnée est en copie